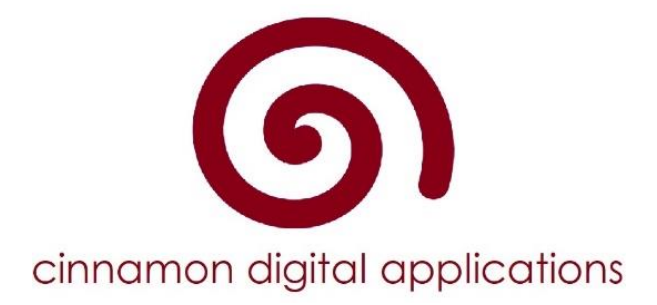

# **Digital Immunisations**

# **School User Guide**

| Version:            | 1.4                                                                              |
|---------------------|----------------------------------------------------------------------------------|
| Version Superseded: |                                                                                  |
| Author:             | Carol Westland                                                                   |
| Date issued:        | 2 March 2022                                                                     |
| Review date:        | Ongoing. This is a live document that should be edited when the process changes. |
| Target audience:    | All school users                                                                 |

#### Purpose

The School User area allows access to view returned consent forms for each vaccination programme and produce lists for their school immunisation sessions.

The process is divided into three areas:

- Returned Forms
- Immunisation Lists
- Print Immunisation Lists

Access to the school functionality is restricted to users assigned the 'School Users' role.

Before permissions to the system are applied. All users must first register to use the system and validate their email address.

#### Interface

The School Lists function is provided via the standard interface.

1. Open the "School Area" link.

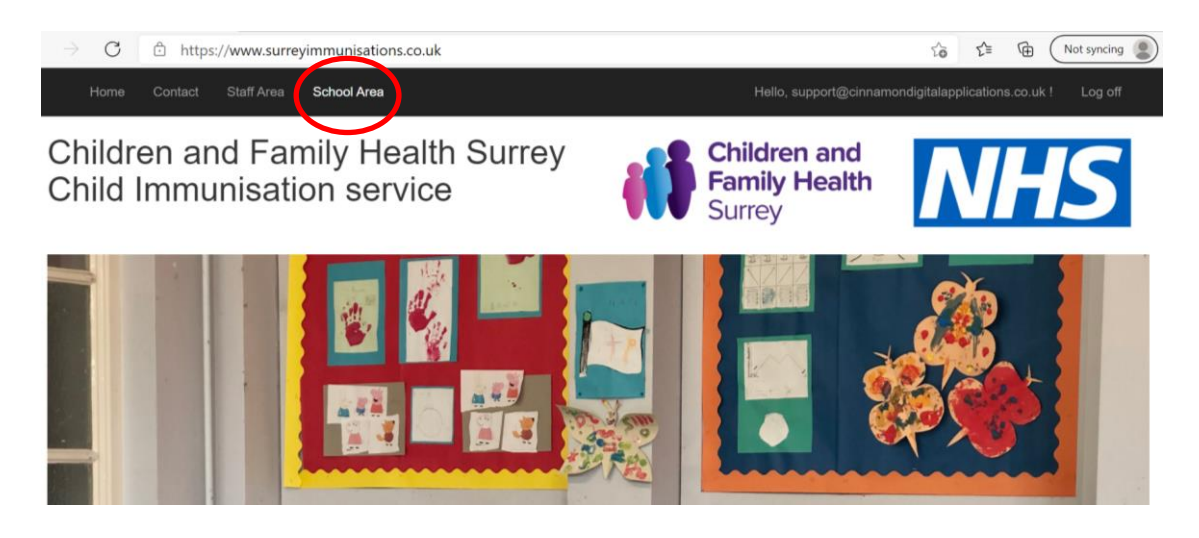

2. Login to the system.

| Home (                     | Contact Staff Area School Area  |
|----------------------------|---------------------------------|
| Log in.<br>Use a local acc | count to log in.                |
| Email                      | The email field is required.    |
| Password                   | The password field is required. |
|                            | Log in                          |

3. You will be presented with two distinct lists, on the left all consent forms that have been returned and on the right a list of pupils that are due immunisations.

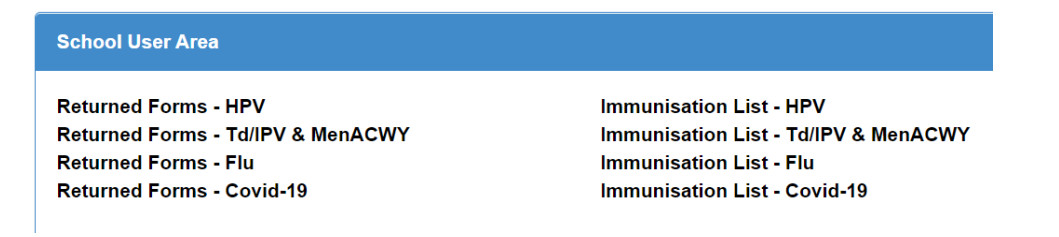

## **Step 1 – Returned Forms**

Select the vaccination programme you want to view. Td/IPV & MenACWY, HPV, Covid or Flu

In each report a summary of the data that has been returned is shown at the top of the report.

| Human Papilloma Virus (HPV) Consent Forms Returned Data refreshed: 02/03/2022 10:07 |                                                  |             |             |        |            |              |  |  |
|-------------------------------------------------------------------------------------|--------------------------------------------------|-------------|-------------|--------|------------|--------------|--|--|
| School Year Group                                                                   |                                                  |             |             |        |            |              |  |  |
| TEST SCHOOL ~                                                                       |                                                  | All Years ~ | All Years ~ |        |            |              |  |  |
|                                                                                     |                                                  | ,           |             |        |            |              |  |  |
| Programme                                                                           | Cohort                                           | Consent Yes | Consent No  | Total  | Incomplete | % Compliance |  |  |
| HPV                                                                                 | 82                                               | 8           | 0           | 8      | 74         | 9.8 %        |  |  |
|                                                                                     |                                                  |             |             |        |            |              |  |  |
| Year Group                                                                          | Year Group Last Name Dob Sex Consent Submit Date |             |             |        |            |              |  |  |
| Year 10                                                                             | 213123                                           | 123123      | 02/Jan/2007 | Female | Yes        | 02/Jun/2021  |  |  |

This HPV summary shows the cohort of pupils in the Year Group that has been selected or in the above picture all year groups. The number of Yes consents returned (8), the number of No Consents (0) and the number that have yet to complete a consent form and are therefore incomplete (74).

| TDIPV and MenACWY Consent Forms Returned |                                                |             |            |       |            |              |  |  |
|------------------------------------------|------------------------------------------------|-------------|------------|-------|------------|--------------|--|--|
| School<br>TEST SCHOOL                    | ichool Year Group<br>TEST SCHOOL ~ All Years ~ |             |            |       |            |              |  |  |
| Programme                                | Cohort                                         | Consent Yes | Consent No | Total | Incomplete | % Compliance |  |  |
| MenACWY                                  | 66                                             | 62          | 2          | 64    | 2          | 97.0 %       |  |  |
| TDIPV                                    | TDIPV 66 61 3 64 2 97.0 %                      |             |            |       |            |              |  |  |

This Td/IPV & MenACWY summary shows the cohort of pupils according to the Year group selected or All Years. This summary is divided down into the two immunisations TdIPV and MenACWY.

All consent forms for each given programme will be displayed whether they are a Yes or No Consent. No Consents are highlighted in orange

| TDIPV and MenACWY Consent Forms Returned Data refreshed: 02/03/2022 10:09 |           |            |             |          |          |        |                |               |  |
|---------------------------------------------------------------------------|-----------|------------|-------------|----------|----------|--------|----------------|---------------|--|
| School                                                                    |           |            | Year Group  |          |          |        |                |               |  |
| TEST SCHOO                                                                | CL        | ~          | All Years ~ |          |          |        |                |               |  |
|                                                                           |           |            |             |          |          |        |                |               |  |
| Programme                                                                 | Cohort    | Consen     | Yes Cor     | isent No | Total    | Incom  | plete          | % Compliance  |  |
| MenACWY                                                                   | 66        | 62         | 2           |          | 64       | 2      | 1              | 97.0 %        |  |
| TDIPV                                                                     | 66        | 61         | 3           |          | 64       | 2      | 1              | 97.0 %        |  |
|                                                                           |           |            |             |          |          |        |                |               |  |
| Year Group                                                                | Last Name | First Name | Dob         | Sex      | TDIPV Co | onsent | MenACWY Consen | t Submit Date |  |
| Year 10                                                                   | a         | а          | 01/Jan/2007 | Female   | Yes      |        | Yes            | 17/Jul/2020   |  |
| Year 10                                                                   | Bear      | Teddy      | 10/Mar/2007 | Male     | Yes      |        | Yes            | 23/Feb/2021   |  |
| Year 10                                                                   | Blogg     | jOE        | 02/Sep/2006 | Female   | Yes      |        | Yes            | 23/Feb/2021   |  |
| Year 10                                                                   | bloggs    | joe        | 24/Nov/2006 | Male     | Yes      |        | No             | 04/Jan/2020   |  |
| Year 10                                                                   | Bourne    | Henry      | 10/Dec/2006 | Male     | Yes      |        | Yes            | 06/Jan/2020   |  |

All the reports show pupils in other year groups that have a valid consent form, irrespective of whether they have received their immunisation.

You can sort these views by clicking on the header name to change the order of the data you are viewing

|   | $\sim$     | $\sim$    | $\sim$     | $\sim$       | $\sim$ | $\sim$  | $\frown$    |
|---|------------|-----------|------------|--------------|--------|---------|-------------|
| ( | Year Group | Last Name | First Name | Dob          | Sex    | Consent | Submit Date |
|   | Ner 10     | Pale      | 0          | 94/Jan/99.01 | Male   | Vac     | 04/Con/2018 |
|   | Year 10    | English   | Jamie      | 01/Oct/2002  | Male   | Yes     | 04/Sep/2019 |
|   | Year 10    | Jennings  | Ed         | 12/Jul/2004  | Male   | Yes     | 09/Jul/2019 |
|   | Year 10    | Li        | karen      | 01/Jan/2006  | Female | Yes     | 09/Jul/2019 |
|   | Year 10    | Smith     | Lily       | 05/Apr/2005  | Female | Yes     | 09/Jul/2019 |

When searching for a particular consent form you can sort by the following column headings.

- Year Group
- Last Name
- First Name
- Date of Birth
- Sex
- Consent
- Submit date

#### **Step 2 – View Immunisation Lists**

The second step is to view the immunisation lists for your school. Go to "Immunisation List" for your chosen programme.

|   | Home                                                     | Contact                                        | Staff Area     | School Area     |                                                                 | Hello, support@cinnamondigitalapplications.co.uk ! | Log off |
|---|----------------------------------------------------------|------------------------------------------------|----------------|-----------------|-----------------------------------------------------------------|----------------------------------------------------|---------|
|   | School User<br>Returned Fo<br>Returned Fo<br>Returned Fo | Area<br>rms - HPV<br>rms - Td/IP\<br>rms - Flu | / & MenACWY    |                 | Immunisation List - HPV<br>Immunisation List - Td/IPV & MenACWY |                                                    |         |
| © | 2021 - Cinna                                             | mon Digital                                    | Applications I | Limited - www.c | innamondigitalapplications.co.uk                                |                                                    |         |

You will then be asked to choose which Year Group you would like to view by selecting from the drop-down list, you can select All Years.

| Td/IPV an<br>Data refreshed: 12 | d MenACWY Imm<br>/05/2021 11:22 | unisation List |               |             |        |
|---------------------------------|---------------------------------|----------------|---------------|-------------|--------|
| TEST SCHOOL                     |                                 | ~              | All Years     |             |        |
|                                 |                                 |                | Please choose |             |        |
| Year Group                      | Last Name                       | First Name     | All Years     | Dob         | Sex    |
| Year 9                          | bental                          | jane           | Nurserv       | 24/Nov/2007 | Female |
| Year 9                          | Blogg                           | jOE            | Reception     | 02/Sep/2006 | Female |
| Year 9                          | Child                           | Test           | Year 1        | 06/May/2005 | Female |
| Year 9                          | contrary                        | mary           | Year 2        | 10/Oct/2007 | Female |
| Year 9                          | Holly                           | Claus          | Year 3        | 01/Apr/2007 | Female |
| Year 9                          | lorenzo                         | henry          | Year 4        | 01/Jan/2007 | Female |
| Year 9                          | Newton                          | Caitlin        | Year 5        | 06/Dec/2007 | Female |
| Year 9                          | smith                           | joe            | Year 6        | 01/Jan/2006 | Male   |
| Year 9                          | Test                            | Carol          | Year 7        | 04/Apr/2006 | Female |
| Year 9                          | Test                            | Test           | Voor 8        | 01/Jan/2007 | Female |

When viewing the Td/IPV & MenACWY list please be aware that it is not broken down into the individual immunisation they are due or both.

| Human Papilloma Virus (HPV) Immunisation List Data refreshed: 17/06/2021 12:04                                                                                                    |                                        |           |           |             |        |  |  |  |
|----------------------------------------------------------------------------------------------------|----------------------------------------|-----------|-----------|-------------|--------|--|--|--|
| TEST SCHOOL                                                                                                    |                                        | ~         | All Years | v           |        |  |  |  |
| This list is only valid on the day it is run. The HPV Vaccination is a two dose programme. The second dose must be given after a set amount of time. This means the list may<br>change each day. If you are using this report to help the immunisation team, please remember to refresh on the day of the session in school. |                                        |           |           |             |        |  |  |  |
| Year Group                                                                                                    | Last Name                              | First Nan | ne        | Dob         | Sex    |  |  |  |
| Year 8                                                                                                    | Year 8 Test1 Test 01/Jan/2007 Female   |           |           |             |        |  |  |  |
| Year 8                                                                                                    | Year 8 Test111 Test 01/Jan/2008 Female |           |           |             |        |  |  |  |
| Year 9                                                                                                    | 213123                                 | 123123    |           | 02/Jan/2007 | Female |  |  |  |

A list will then be displayed of all those pupils that are due their HPV Immunisation, have a valid consent and have not already been immunised. If not enough time has elapsed between their first and second dose **they will not appear on this list**.

This is also true for the Covid Immunisation List

## **Step 3 – Print Immunisation Lists**

To Print a List ready for the immunisation session

File – Print (Ctrl P)